# ELANCaf

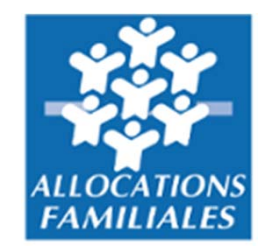

# ANNEXE - GUIDE USAGERS Appel à projet CLAS

# Espace en Ligne pour l'accès aux Aides en actioN sociale

#### *Lexique : à lire avant de commencer*

#### Dans ce présent guide :

- Point de vigilance, éléments à lire attentivement ٠
- Téléservice : appel à projet ٠
- Tiers : gestionnaire (collectivité, association, entreprise etc.) ٠
- Partenaires financeurs : co-financeurs du dispositif que vous pouvez solliciter directement dans • le budget prévisionnel de votre demande

#### Dans la plateforme ELANCaf :

- Cliquer sur « Précédent » pour revenir à la page précédente ٠
- Cliquer sur « Suivant » pour passer à la page suivante ٠ Les données seront automatiquement enregistrées
- Cliquer sur « enregistrer » pour quitter le dossier en enregistrant la saisie ٠
- Champ obligatoire : \* • Si le champ n'est pas complété, vous ne pourrez pas continuer votre saisie ni transmettre votre demande.
- Le pictogramme signale des informations complémentaires ٠

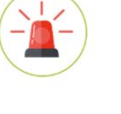

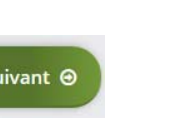

Enregistrer

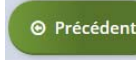

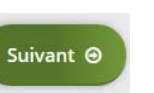

# Comment déposer un ou plusieurs projets Clas ?

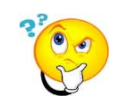

Rappel : qu'est-ce qu'un projet CLAS ?

Un projet Clas est une suite finalisée d'actions réfléchies et organisées comme un ensemble, dans le but de répondre aux besoins spécifiques identifiés sur un territoire en matière d'accompagnement des enfants et des familles dans la relation avec l'école.

#### Exemple :

Une municipalité développe du Clas porté par différentes structures (centre social, espace jeunesse municipal, etc.) situées dans des quartiers différents et sur lesquels les problématiques des publics diffèrent, ainsi que les écoles associées. Ce cas de figure nécessite une réponse spécifique dans chacun des quartiers. Il faut déposer un dossier de demande pour chacun des quartiers. Il peut également parfois être nécessaire de constituer un projet spécifique collège si ceux-ci sont pensés et organisés très différemment. Chaque projet fera l'objet d'un dépôt de dossier Clas différent.

Toutefois : le centre social peut, si les problématiques identifiées et les objectifs du Clas sont similaires, déposer un projet Clas pour différentes écoles.

- Vous souhaitez déposer plusieurs projets Clas, vous :
  - Complétez et transmettez votre 1<sup>ère</sup> demande
  - Créez une nouvelle demande, les données du tiers seront pré-remplies, renseignez le projet.

### Préambule Clas : à lire attentivement

1 Choisir son téléservice et sa Caf

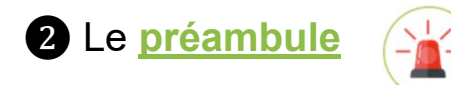

#### Il contient :

- La note de cadrage locale
- La charte nationale de l'accompagnement à la scolarité
- Le référentiel de financement
- La charte de la Laïcité

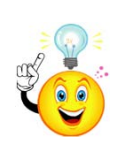

Pour passer d'une étape à l'autre, vous devez utiliser les icônes « Précédent » ou « Suivant ».

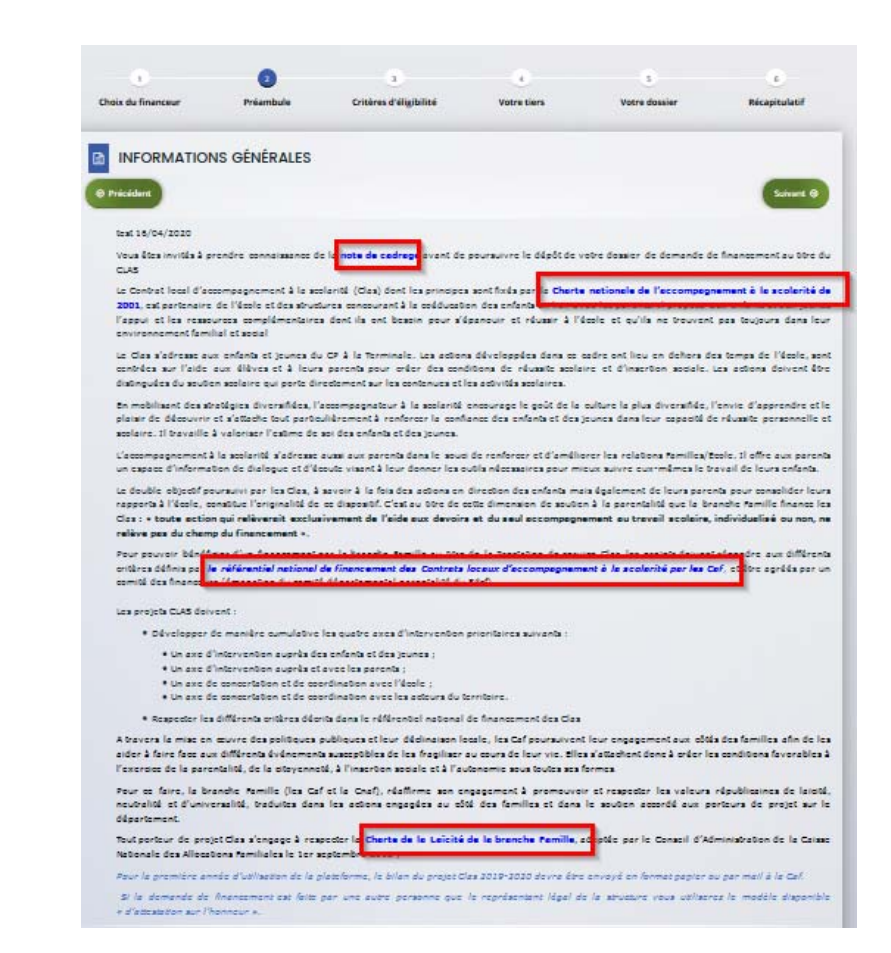

## Critères d'éligibilité Clas

#### **3** Critères d'éligibilité

Répondre aux questions pour vérifier si vous êtes éligibles à l'appel à projet CLAS.

Si un message s'affiche pour indiquer que vous n'êtes pas éligible, il n'est pas utile de poursuivre votre saisie.

| Choix du financeur Préambule Critères d'éligibilité                                                                                                    | Votre tiers | Votre dossier | Récapitulatif |
|----------------------------------------------------------------------------------------------------|-------------|---------------|---------------|
| Critères d'éligibilité                                                                                                    |             | 11            |               |
| © Précédent                                                                                                    |             |               | Suivant Θ     |
| Le projet Clas respecte les principes de la charte de l'accompagnement à la scolarité *                                                                                                    | O Oui O Non |               |               |
| Le projet Clas s'appuie sur un diagnostic des besoins *                                                                                                    | 🔿 Oui 🔿 Non |               |               |
| Le projet Clas développe de manière cumulative les 4 axes ci-dessous :<br>un axe d'intervention auprès des enfants<br>un axe d'intervention auprès des parents<br>un axe de concertation avec l'école | O Oui O Non |               |               |
| un axe partenarial local *                                                                                                    |             |               |               |

#### **4** Votre tiers

Renseigner ou vérifier les données du tiers (cf. page 22 du guide usager)

# Dossier de demande

5 <u>Renseigner les données du formulaire de demande</u>

- Informations générales

| Veuillez saisir les informations générales de la demande de subvention Intitulé du projet * Thématique * | Thématique : utiliser le<br>menu déroulant pour<br>sélectionner la<br>thématique « Relation                                                                                              |
|----------------------------------------------------------------------------------------------------|----------------------------------------------------------------------------------------------------|
| Fréquence *                                                                                              | famille/écoles »                                                                                                    |
| Nom de(s) l'établissement(s) scolaire(s)                                                                 | Vous pouvez saisir plusieurs établissements scolaires<br>Fréquence : utiliser le menu<br>déroulant pour indiquer s'il s'agit<br>d'une 1 <sup>ère</sup> demande ou d'un<br>renouvellement |
| Renseigner le(s) nom(s) des établissements scolaires concernés par le projet                             | Sur différentes questions,<br>vous pourrez cliquer sur le<br>coin pour agrandir la fenêtre<br>de rédaction.                                                                              |

#### Description opérationnelle du projet Clas

| DESCRIPTION OPERATIONNELLE DU PROJET                                                                                                    |                                  | Renseigner le nom<br>de la structure/<br>service qui porte le<br>projet (notamment si<br>le gestionnaire a<br>plusieurs structures, |
|----------------------------------------------------------------------------------------------------|----------------------------------|----------------------------------------------------------------------------------------------------|
| Nom de la structure porteuse du projet *                                                                                                    |                                  | Ex: service<br>enfance/jeunesse, nom<br>du centre social, du<br>Laep                                                                |
| Type de structure *  • Présentation du projet  Diagnostic *                                                                                         | Veuillez sélectionner une valeur | Cliquer sur le<br>menu déroulant<br>pour sélectionner<br>votre type de                                                              |
| besoins identifiés chez les<br>enfants, parents, équipes<br>éducatives. Qu'existe-t-il<br>déjà sur le territoire ? Quels<br>sont les manques ? etc. |                                  | Structure.                                                                                                    |
| Description *                                                                                                    |                                  | harte ?                                                                                                    |
| Préciser notamment la<br>genèse du projet :<br>comment avez-vous<br>construit votre projet ?                                                        |                                  |                                                                                                    |

# Localisation du projet Clas

| Localisation du CLAS                             |                                  |                                                   |                                                 |
|--------------------------------------------------|----------------------------------|---------------------------------------------------|-------------------------------------------------|
| Localisation du CLAS sur politique de la ville * | Oui Non                          | Si vous avez plusieur<br>différents sites, coche  | s collectifs sur<br>er les différentes cases    |
| Localisation du CLAS en REP *                    | Oui ONon                         | correspondantes.                                  |                                                 |
| Localisation du CLAS en territoire rural *       | Oui ONon                         |                                                   |                                                 |
| Localisation du CLAS en territoire urbain *      | Oui Non                          |                                                   |                                                 |
| Localisation du CLAS pour diffusion dans mon     | nenfant.fr                       |                                                   | Renseigner l'adresse                            |
| N° de voie                                       |                                  |                                                   | de la structure à                               |
| Complément N° de voie                            | Veuillez sélectionner une valeur | ~                                                 | des informations sur                            |
| Type de voie *                                   | Veuillez sélectionner une valeur | ✓                                                 | le Clas.                                        |
| Nom de voie *                                    |                                  |                                                   |                                                 |
| Complément d'adresse                             |                                  |                                                   | Cette adresse sera<br>déolocalisée dans le site |
| Code postal *                                    |                                  |                                                   | monenfant.fr.                                   |
| Commune *                                        |                                  |                                                   | vigilant et précis dans la                      |
|                                                  |                                  |                                                   | complétude de chaque                            |
| • Type de locaux où se déroule le CLAS           |                                  |                                                   | ligne (n° voie, etc.)                           |
| Dans les locaux de votre structure *             | Oui O Non                        | Si le Clas se déroule dans                        |                                                 |
| Dans les locaux d'un établissement scolaire *    | O Oui O Non                      | piusieurs locaux, cocher les<br>différentes cases |                                                 |
| Autres *                                         | O Oui O Non                      | correspondantes.                                  |                                                 |

### Modalités de mises en œuvre

| • Calendrier de mise en œuvre du projet                              |           | (       |                                                                                                 |
|----------------------------------------------------------------------|-----------|---------|-------------------------------------------------------------------------------------------------|
| Date prévisionnelle de début de mise en œuvre *                      | E         |         | Cliquer sur les calendriers pour afficher et renseigner les dates de début et de fin du projet. |
| Date prévisionnelle de fin de mise en œuvre *                        | Ē         | 3       |                                                                                                 |
| Nombre de semaines d'activité dans l'année *                         |           |         |                                                                                                 |
| Nombre de séances hebdomadaires *                                    |           |         | Concernant le nombre de séances :                                                               |
| Durée moyenne des séances clas (en minutes) *                        |           | minutes | Indiquer le nombre total de séances<br>hebdomadaires, tous collectifs confondus.                |
| Encadrement du projet CLAS                                           |           |         |                                                                                                 |
| Y a-t-il un coordinateur du projet CLAS ? *                          | Oui ONon  |         | Si vous cochez oui, remplir le formulaire qui                                                   |
| Y a-t-il un référent du projet CLAS différent du<br>coordinateur ? * | Oui ONon  |         | apparait (tous les champs sont obligatoires).                                                   |
| Population cible                                                     |           |         |                                                                                                 |
| Elémentaire *                                                        | Oui ONon  |         | Préciser à qui s'adresse le projet Clas.                                                        |
| Collège *                                                            | Oui O Non |         | S'il s'adresse à différents publics, cocher les<br>cases correspondantes.                       |
| Lycée, CAP, BEP *                                                    | Oui ONON  | 7       | -r                                                                                              |

#### Qui sont les animateurs du projet Clas ?

#### Ce tableau vous permet de renseigner le nom des animateurs du projet Clas.

| 2         | OPERATIONNELLE DU                                                                             | PROJET - QUI SONT L   | LES ANIMATEURS DU                                        | J PROJET ?  | Formation CLAS                                 | Si qui prácisaz                                                                        | • Ajouter                                                                              | Cliquer sur « Ajouter »<br>pour intégrer un<br>animateur et remplir le<br>formulaire. |
|-----------|-----------------------------------------------------------------------------------------------|-----------------------|----------------------------------------------------------|-------------|------------------------------------------------|----------------------------------------------------------------------------------------|----------------------------------------------------------------------------------------|---------------------------------------------------------------------------------------|
| 1         | Salarie Tibris                                                                                | Volontaire fibris     | Defievole fibrio                                         | Quanication | Formation CLAS                                 | Si oui, precisez                                                                       | <u> </u>                                                                               | Renouveler l'aiout                                                                    |
|           | Sommo : 0                                                                                     | Sommo : 0             | Sommo : 0                                                |             |                                                |                                                                                        | ~                                                                                      | autant que de fois                                                                    |
|           | Somme . o                                                                                     | Somme . 0             | Somme : 0                                                |             |                                                |                                                                                        |                                                                                        | qu'il y a d'animateur                                                                 |
|           |                                                                                               |                       |                                                          |             |                                                |                                                                                        |                                                                                        | dans le projet (tous                                                                  |
|           |                                                                                               |                       |                                                          | ×           |                                                |                                                                                        |                                                                                        | collectifs confondus                                                                  |
| AJO       | UTER UNE LIGNE                                                                                |                       |                                                          |             |                                                |                                                                                        |                                                                                        |                                                                                       |
| d         |                                                                                               |                       |                                                          |             |                                                |                                                                                        |                                                                                        |                                                                                       |
| •         | DESCRIPTION OPERATION                                                                         | onnelle du projet - A | NIMATION DE L'ACTIO                                      | DN .        |                                                |                                                                                        |                                                                                        |                                                                                       |
| 45        |                                                                                               |                       |                                                          |             | Comp                                           | oléter le formu                                                                        | laire pour chao                                                                        | que animateur                                                                         |
|           | Nom *                                                                                         |                       |                                                          |             | du pr                                          | oiet.                                                                                  | -                                                                                      |                                                                                       |
|           |                                                                                               |                       |                                                          |             |                                                |                                                                                        |                                                                                        |                                                                                       |
| c         | Salarié nbHS *                                                                                |                       | heure(s)/semaine                                         |             |                                                | - <b>j</b>                                                                             |                                                                                        |                                                                                       |
| c.<br>t ( | Salarié nbHS *                                                                                |                       | heure(s)/semaine                                         | _           | Conc                                           | ernant le nom                                                                          | bres d'heures                                                                          | :                                                                                     |
| c<br>t.c  | Salarié nbHS *<br>Volontaire nbHS *                                                           |                       | heure(s)/semaine                                         | - 1         | Conc<br>Si la                                  | ernant le nom                                                                          | bres d'heures<br>salariée 4h. ind                                                      | :<br>diquer « 4 » dans                                                                |
| C         | Salarié nbHS *<br>Volontaire nbHS *<br>Bénévole nbHS *                                        |                       | heure(s)/semaine<br>heure(s)/semaine<br>heure(s)/semaine |             | Conc<br>Si la j                                | ernant le nom<br>personne est                                                          | bres d'heures<br>salariée 4h, ind<br>> et « 0 » dans                                   | :<br>diquer « 4 » dans<br>les lignes                                                  |
| c         | Salarié nbHS *<br>Volontaire nbHS *<br>Bénévole nbHS *<br>Qualification *                     |                       | heure(s)/semaine<br>heure(s)/semaine<br>heure(s)/semaine |             | Conc<br>Si la j<br>la ligr<br>« vol            | ernant le nom<br>personne est<br>ne « salariée »<br>ontaire » et « d                   | bres d'heures<br>salariée 4h, ind<br>> et « 0 » dans<br>bénévoles »                    | :<br>diquer « 4 » dans<br>les lignes                                                  |
| d<br>     | Salarié nbHS *<br>Volontaire nbHS *<br>Bénévole nbHS *<br>Qualification *                     |                       | heure(s)/semaine<br>heure(s)/semaine<br>heure(s)/semaine |             | Conc<br>Si la<br>la ligr<br>« volo             | ernant le nom<br>personne est<br>ne « salariée »<br>pontaire » et « p                  | bres d'heures<br>salariée 4h, ind<br>> et « 0 » dans<br>bénévoles »                    | :<br>diquer « 4 » dans<br>les lignes                                                  |
| <b>c</b>  | Salarié nbHS *<br>Volontaire nbHS *<br>Bénévole nbHS *<br>Qualification *<br>Formation CLAS * |                       | heure(s)/semaine<br>heure(s)/semaine<br>heure(s)/semaine |             | Conc<br>Si la j<br>la ligr<br>« volo           | ernant le nom<br>personne est<br>ne « salariée »<br>ontaire » et « n<br>en sur epregis | bres d'heures<br>salariée 4h, ind<br>> et « 0 » dans<br>bénévoles »<br>trer pour termi | :<br>diquer « 4 » dans<br>les lignes                                                  |
| с<br>t (  | Salarié nbHS *<br>Volontaire nbHS *<br>Bénévole nbHS *<br>Qualification *<br>Formation CLAS * | Oui Non               | heure(s)/semaine<br>heure(s)/semaine<br>heure(s)/semaine | nation ?    | Conc<br>Si la j<br>la ligr<br>« volo<br>Clique | ernant le nom<br>personne est<br>ne « salariée »<br>ontaire » et « p<br>er sur enregis | bres d'heures<br>salariée 4h, ind<br>> et « 0 » dans<br>bénévoles »<br>trer pour termi | :<br>diquer « 4 » dans<br>les lignes<br>ner votre saisie.                             |
|           | Salarié nbHS *<br>Volontaire nbHS *<br>Bénévole nbHS *<br>Qualification *<br>Formation CLAS * | Oui Non               | heure(s)/semaine<br>heure(s)/semaine<br>heure(s)/semaine | nation ?    | Conc<br>Si la j<br>la ligr<br>« volo<br>Clique | ernant le nom<br>personne est<br>ne « salariée »<br>ontaire » et « n<br>er sur enregis | bres d'heures<br>salariée 4h, ind<br>> et « 0 » dans<br>bénévoles »<br>trer pour termi | :<br>diquer « 4 » dans<br>les lignes<br>ner votre saisie.                             |
|           | Salarié nbHS *<br>Volontaire nbHS *<br>Bénévole nbHS *<br>Qualification *<br>Formation CLAS * | Oui Non               | heure(s)/semaine<br>heure(s)/semaine<br>heure(s)/semaine | nation ?    | Conc<br>Si la<br>la ligr<br>« volo<br>Clique   | ernant le nom<br>personne est<br>ne « salariée »<br>ontaire » et « p<br>er sur enregis | bres d'heures<br>salariée 4h, ind<br>et « 0 » dans<br>bénévoles »<br>trer pour termi   | :<br>diquer « 4 » dans<br>les lignes<br>ner votre saisie.                             |
|           | Salarié nbHS *<br>Volontaire nbHS *<br>Bénévole nbHS *<br>Qualification *<br>Formation CLAS * | Oui Non               | heure(s)/semaine<br>heure(s)/semaine<br>heure(s)/semaine | nation ?    | Conc<br>Si la j<br>la ligr<br>« volo<br>Clique | ernant le nom<br>personne est<br>ne « salariée »<br>ontaire » et « p<br>er sur enregis | bres d'heures<br>salariée 4h, ind<br>> et « 0 » dans<br>bénévoles »<br>trer pour termi | :<br>diquer « 4 » dans<br>les lignes<br>ner votre saisie.                             |

# Synthèse des animateurs du projet

|                  |              |                 |               |                                         |                | /                                          |          |  |
|------------------|--------------|-----------------|---------------|-----------------------------------------|----------------|--------------------------------------------|----------|--|
|                  | Somme : 14   | Somme : 4       | Somme : 4     |                                         |                |                                            |          |  |
| LE ROUX Ronan    | 0            | 4               | 0             | bafa                                    | Non            |                                            |          |  |
| GUILLOU Samia    | 8            | 0               | 0             | Licence<br>développement<br>territorial | Non            |                                            | 6        |  |
| LE GALL Ewen     | 0            | 0               | 4             | Licence de Breton                       | Non            |                                            | 6        |  |
| MOREAU Christian | 6            | 0               | 0             | Bac                                     | Oui            | formation sur<br>l'ouverture<br>culturelle | <b>e</b> |  |
| Nom              | Salarié nbHS | Volontaire nbHS | Bénévole nbHS | Qualification                           | Formation CLAS | Si oui, précisez                           |          |  |

nombre d'heures réalisées par type de statut

en cliquant sur les boutons

# Décrire le(s) collectif(s) du projet

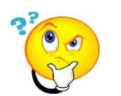

<u>Rappel :</u> un collectif d'enfants est un groupe constitué de 8 à 12 enfants maximum qui se réunit durant toute l'année scolaire dans un même lieu, accessible aux parents.

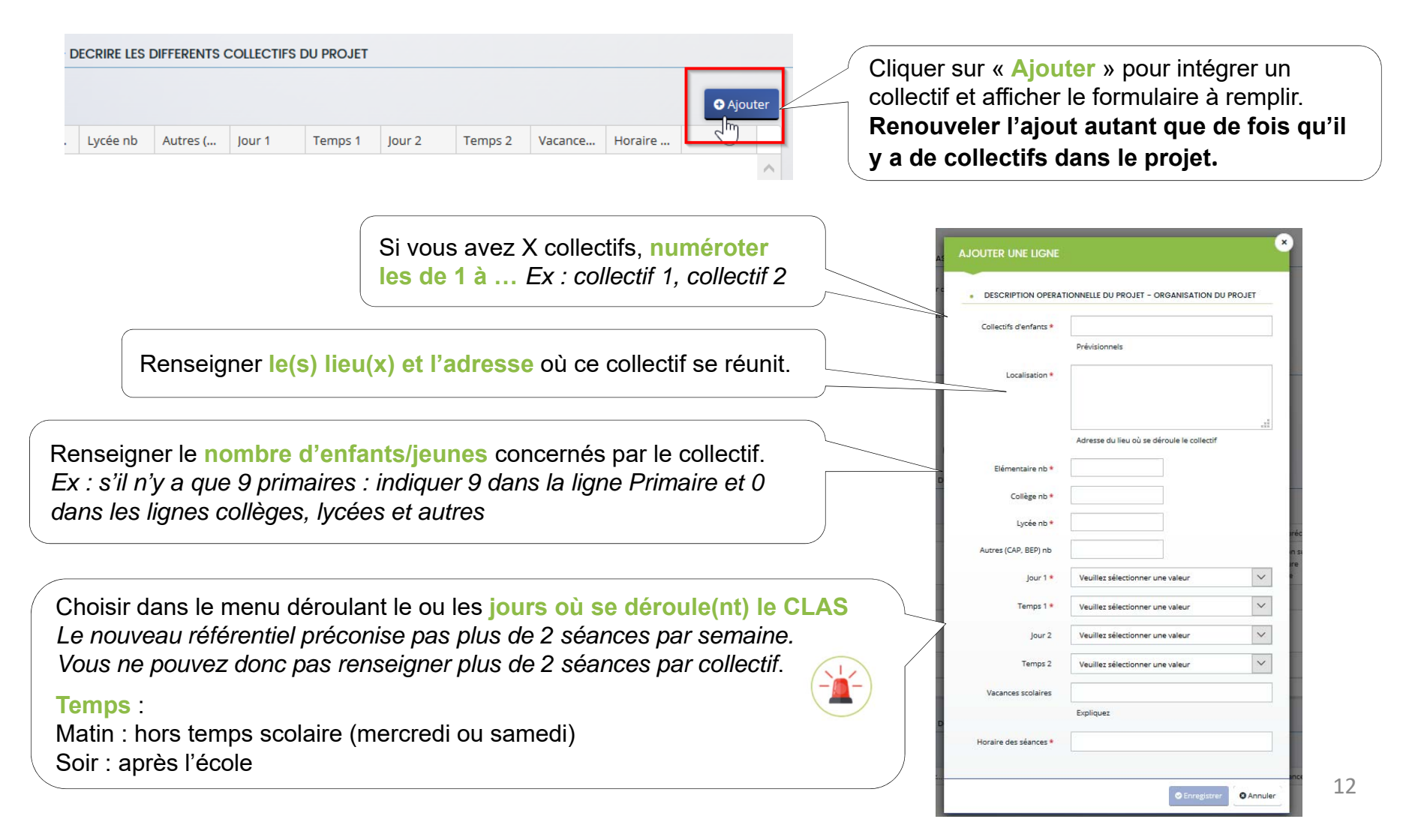

#### <u>Déposer une demande CLAS</u> – Dossier de demande Description du projet

Le formulaire est composé de 6 parties :

- 1 Les interventions auprès des enfants/jeunes
- **2** Les interventions auprès des parents
- 3 Les actions de concertations et de coordinations avec l'école
- 4 Les actions de concertation et de coordination avec les autres acteurs du territoire
- **5** Participation des familles
- 6 Libre expression

Pour tous les axes : vous devez répondre aux questions par oui/non.

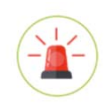

Certaines questions peuvent nécessiter des précisons si vous cocher la case « oui ». Un carré s'ouvre pour vous permettre d'apporter ces précisions. Sa complétude est obligatoire.

| Mettre en œuvre des méthodes et approches s | usceptibles de faciliter l'acquisition des savoirs et de développer leur autonomie |
|---------------------------------------------|------------------------------------------------------------------------------------|
| Par un appui et une aide méthodologique *   | Oui      Non                                                                       |
| Précisez *                                  |                                                                                    |
|                                             |                                                                                    |
|                                             | Veuillez saisir une valeur                                                         |
| Par une aide au travail personnel *         | Oui  Non                                                                           |

#### <u>Déposer une demande CLAS</u> – Dossier de demande

A compter de septembre 2021, la PS CLAS pourra être bonifiée sur :

l'axe intervention auprès des enfants ; l'axe d'intervention auprès et avec les parents

POUR BONIFICATION : Décrire votre projet spécifique et actions ciblées d'ouverture culture

Décrivez votre projet spécifique et vos actions ciblées
d'ouverture culturelle construit avec et pour les enfants

Dans chacun de ces deux encadrés, décrivez les actions de votre projet qui vont au-delà du socle des exigences de la PS CLAS inscrit dans le référentiel national de financement des CLAS.

| POUR BONIFICATION : Décrire votre projet spécif                                                                    | ique et actions ciblées d'ouverture | culture |  |
|----------------------------------------------------------------------------------------------------|-------------------------------------|---------|--|
| Décrivez votre projet spécifique et vos actions ciblées<br>puverture culturelle construit avec et pour les enfants |                                     |         |  |

Les éléments renseignés permettront aux agents CAF de valider ou non l'attribution du bonus.

# Budget prévisionnel du CLAS

Le budget prévisionnel doit contenir l'ensemble des dépenses et recettes du projet (tous collectifs confondus).

- Quelques rappels : ٠
  - La somme de la subvention CLAS Caf + autre financement Caf doit être inférieure ou égale à Ο 80% du coût global du projet.
  - Penser à bien valoriser l'ensemble de vos dépenses : frais de formations, achats de matériels, Ο frais de déplacements des bénévoles etc.
- Pour la saisie du budget : ٠

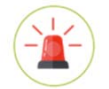

C'est lors saisie du budget que vous pouvez solliciter d'autres partenaires financiers du dispositif (exemple suivant les départements: Msa, Conseil départemental, Politique de la ville etc.).

Pour les solliciter, cliquer sur l'icône suivant

Votre dossier sera automatiquement envoyé au partenaire lorsque qu'un agent Caf prendra en charge la demande.

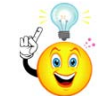

Vous pouvez insérer un commentaire pour apporter des précisions sur les montants saisis en cliquant sur l'icone suivant

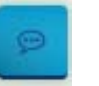

## Exemple de saisie d'un budget Clas

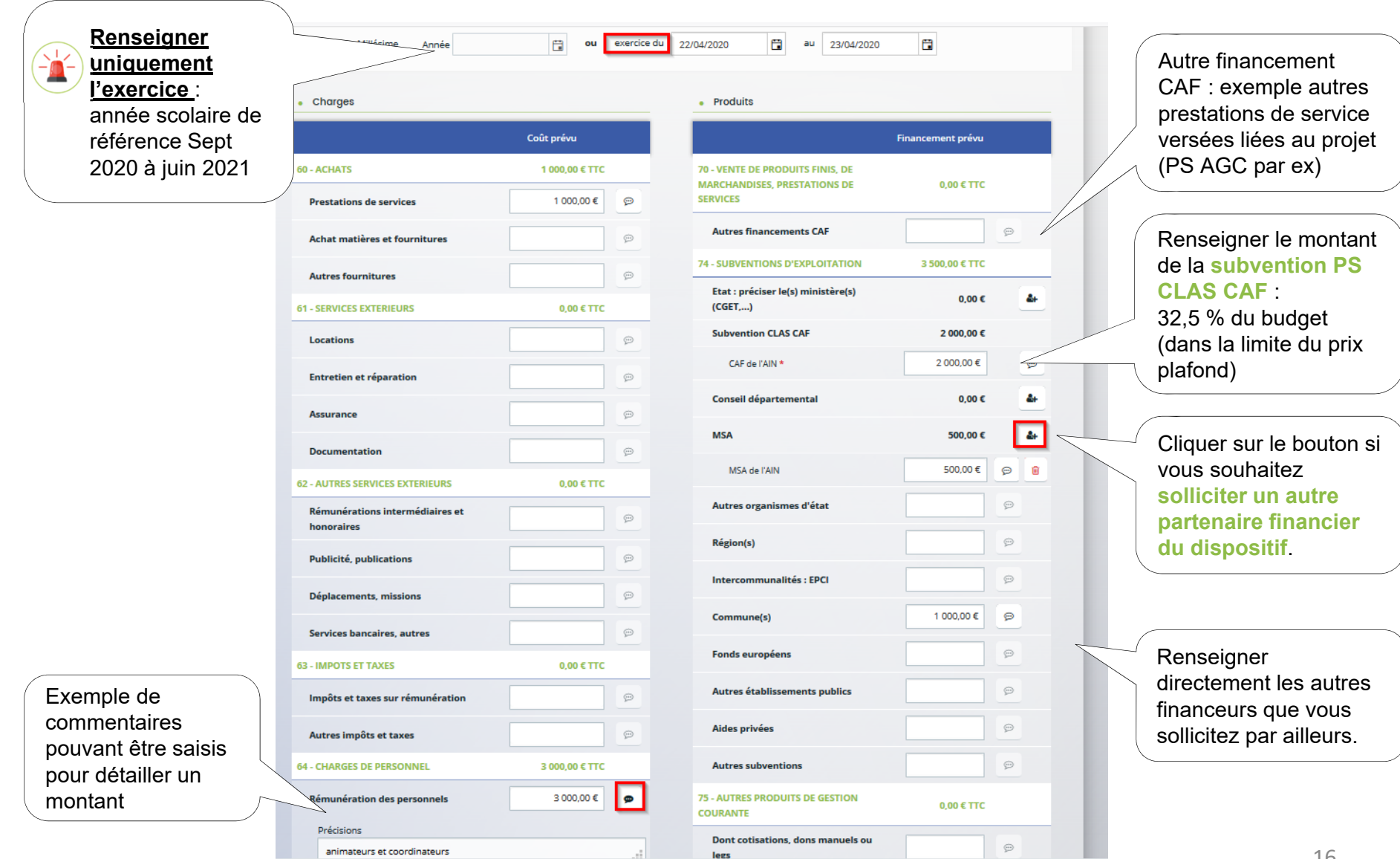